### Prijava učenca v jutranje varstvo/podaljšano bivanje 2020/2021

Vašega otroka boste preko portala eAsistent za starše prijavili v jutranje varstvo oz. podaljšano bivanje.

#### \*Z uporabniškim imenom in geslom se prijavite v portal eAsistent za starše. https://www.easistent.com/

Ko se prijavite se vam pokaže spodnje okno.

Izberete možnost Prijava na jutranje varstvo / Prijava na podaljšano bivanje.

| Asiste                                            | ent ZA STARŠE                                                        |                                                                |                                | 2016/2017 \$                               |                          | Va                                                      | ršnik Orjeta Nas                                                               | tavitve 😳 Odjava              |
|---------------------------------------------------|----------------------------------------------------------------------|----------------------------------------------------------------|--------------------------------|--------------------------------------------|--------------------------|---------------------------------------------------------|--------------------------------------------------------------------------------|-------------------------------|
| Boriše                                            | k Vit                                                                | <b>P</b> regled                                                | Redovalnica                    | Predmetnik                                 | sporočila                | <b>F</b> ebrana                                         | <b>⊕</b><br>Članki                                                             | Urnik                         |
| ଞ<br>ଟ                                            | Prijave na ju<br>izpolnite prija<br>Prijave na po<br>izpolnite prija | N <del>iranje</del> varst<br>VNICO »<br>odaljšano b<br>VNICO » | vo 2017/18 iz<br>ivanje 2017/1 | polnite do 31. 3. 20<br>8 izpolnite do 31. | 017.<br>3. 2017.         | eAsister<br>Pridružit<br>staršem,<br>pomoč p<br>otroka. | n <b>t za starše</b><br>e se več kot 30<br>ki jim je eAsist<br>ri izobraževanj | .000<br>ient v<br>u njihovega |
| 4 Prejšnji                                        | 30. teden - 20.                                                      | 326.3. Ø                                                       | Naslednji 🕨                    |                                            | Urnik -                  | BRE                                                     | ZPLAČNO prei<br>PLUS pripomo                                                   | zkusite<br>čke                |
| 20 Ponede                                         | ljek 21 Tore                                                         | k 2                                                            | 2 Sreda                        | 23 Četrtek                                 | 24 Petek                 |                                                         |                                                                                |                               |
| 1. URA<br>825-910                                 | Slovenščina                                                          |                                                                |                                | Ma                                         | tin Franc Bagojav 🔸 3. C | (****                                                   | dapita PLUS prij                                                               | omočke                        |
|                                                   | Śport                                                                |                                                                |                                | Ma                                         | tin Franc Beggjev - 3.C  |                                                         |                                                                                | -                             |
| 2. URA<br>9:13 - 10:00                            |                                                                      |                                                                |                                |                                            |                          |                                                         |                                                                                |                               |
| 2. URA<br>9:13 - 10:00<br>3. URA<br>10:20 - 11:05 | Matematika                                                           |                                                                |                                | Ma                                         | tin Franc Begojev 🐇 3. C | Prejeta spo                                             | ročila                                                                         | Novo sporočilo                |

Odprl se vam bo nov obrazec. Na vrhu je predgovor, pod njim pa možnost obiskovanja jutranjega varstva oz. podaljšanega bivanja.

## \*Izberete, ali bo vaš otrok obiskoval jutranje varstvo oz. podaljšano bivanje (DA/NE).

\*Nato s klikom **izberete**, **uro** ob kateri bo vaš otrok prišel v jutranje varstvo oz. **uro**, ob kateri bo vaš otrok zapustil podaljšano bivanje. (npr. če bo vaš otrok odšel iz podaljšanega bivanja ob 16.15, izberite uro 16.40)

\*Vpišite, kdo bo poleg vas imel tudi možnost pripeljati oz. prevzeti otroka.

### \*Izbiro POTRDITE.

Prijava v jutranje varstvo (JV) – enak postopek velja za prijavo v oddelek podaljšanega bivanja (OPB):

| Bonsek Vit                                                              | Pregled                                                                                                    | Redovalnica                     | Predmetnik | sporočila                                                                   |              |
|-------------------------------------------------------------------------|----------------------------------------------------------------------------------------------------|---------------------------------|------------|-----------------------------------------------------------------------------|--------------|
| rijave na jutranj                                                       | je varstvo 2017                                                                                                    | 7/18                            |            |                                                                             |              |
| oštovani starši,<br>osimo vas, da izpolnite p<br>p pozdrav,             | prijave za jutranje vars                                                                                                    | stvo.                           |            |                                                                             |              |
| dsto                                                                    |                                                                                                    | Г                               | Izberemo,  | ali bo otrok v                                                              |              |
| elim, da otrok obiskuj<br>) DA                                          | ije jutranje varstvo:                                                                                                    |                                 | jutranjem  | varstvu.                                                                    |              |
| )NE                                                                     |                                                                                                    | L                               |            |                                                                             |              |
| powerstational in provinting                                            | ALTERNATION OF THE PARTY OF THE ALTERNATION OF THE ALTERNATION OF THE | Sector P                        |            |                                                                             |              |
| sak dan bo otrok v ju<br>od 06:00 od 06:3                               | tranje varstvo priha                                                                                                    | od 07:30                        | 2          | Kliknemo na<br>čas okvirneg                                                 | a            |
| vsak dan bo otrok v ju<br>od 06:00 od 06:00<br>oznane osebe, s kate     | tranje varstvo priha<br>od 07:00<br>primi bo otrok priha                                                                                                    | od 07:30<br>jal v šolo:         | 2          | Kliknemo na<br>čas okvirneg<br>prihoda.                                     | a            |
| od 06:00 od 06:00<br>oznane osebe, s kate<br>Oče Franci, mama Orjeta, t | tranje varstvo priha<br>od 07:00<br>rrimi bo otrok priha<br>brat Simon, teta Nina                                                                                                    | jal:<br>od 07:30<br>jal v šolo: | 2          | Kliknemo na<br>čas okvirneg<br>prihoda.<br>Kdo lahko še p<br>otroka v šolo. | a<br>ripelje |

# V primeru težav pokličite na telefonsko številko 01 777 33 99 (eŠola d.o.o.) ali pišite na <u>starsi@easistent.com</u>

Če ste izgubili geslo, lahko na strani **www.easistent.com** kliknete **NE MOREM SE PRIJAVITI** in vpišite vaš e-naslov. Poslali vam bodo povezavo za nastavitev novega gesla..

| Prijava v eAs<br>Uporabniško ime ali e-mail: | istenta | Vpišite vaš e-mail in si pošljite povezavo za nastavitev novega gesla.<br>*Starši vpišite e-mail, ki ste ga vpisali na prijavnico za eAsistenta za starše. |  |  |  |
|----------------------------------------------|---------|----------------------------------------------------------------------------------------------------|--|--|--|
| Vnesite uporabniško ime ali e-mail           |         |                                                                                                    |  |  |  |
| Geslo:<br>Vnesite geslo                      | Φ       |                                                                                                    |  |  |  |
| Ste pozabili geslo?                          |         | Nisem robot.                                                                                                    |  |  |  |
| PRIJAVA                                      |         |                                                                                                    |  |  |  |
|                                              |         | E-mail:                                                                                                    |  |  |  |
| Dodatni možn                                 | iosti:  | Vpišite vaš e-mail                                                                                                    |  |  |  |
| NE MOREM SE PRIJ                             | AVITI   |                                                                                                    |  |  |  |
| CO PRIJAVA V JAVI                            | NOSTI   |                                                                                                    |  |  |  |